## **TEMA 15**

## Abrimos Visual Studio 2008

Crear proyecto: plantilla Windows Forms Applications, nombre del proyecto (el que queramos)

Aspecto del entorno de desarrollo Visual Studio 2008

| Archivo Editar Ver Proyecto Generar Depurar Datos Formato Herramientas VMware Prueba Ventana Ayuda                                                                                                    | à  圓 □ •      |                                                                                                    |                                                                                                    |
|----------------------------------------------------------------------------------------------------|---------------|----------------------------------------------------------------------------------------------------|----------------------------------------------------------------------------------------------------|
| :독[탄호 레 프 · 프] 디 11 명 큐 (~ 캡 및 및 등 값 함 함 [만 만] 딕 릭 페 프 -                                                                                                    |               | Propiedades - II V                                                                                                    | Cuadro de horrami 👘 🗍 🗙                                                                                                    |
| FormAL Diseried Bagea de mice  FormAL Diseried Bagea de mice  FormAL Diseried Bagea  FormAL Diseried Bagea  FormAL | ×             | Proposition         ••••••••••••••••••••••••••••••••••••                                                                                                    | Cuatro de herranu. • 0 0 × 1<br>Si Listão:<br>11º Listívew                                                                                                    |
| e                                                                                                    | * 9 X         | Controlliox True<br>HeipButton Faise<br>Biton Difference<br>BitMcContain Faise<br>MaimmzeBox True<br>MaimmzeBox True<br>MaimmzeBox True<br>Opacity 100%<br>Showkin Taub<br>Showkin Taub<br>StackfingStyle Auto | A printPreviewControl     PrintPreviewControl     PrintPreviewColalog     ProgressBar     PropertyGrid     RadioButton     RadioButton     SaveFileDalag     SaveFileDalag     SeriaDott     SplitContainer     + Splitter     StatusTrio |
| Description                                                                                                    | Archiva Hean  | CausesValida True                                                                                                    | TabControl                                                                                                    |
|                                                                                                    | Atchivo Lunea | B Varios<br>AcceptButtor (ninguno)<br>CancelButton (ninguno)<br>KeyPreview False +<br>Varios                                                                                                    | TableLayoutPanel  TextBox  Timer  ToolStrip  ToolStripContainer  ToolTip                                                                                                    |
| Aventana Definición de código Explorador de llamadas 🔄 Resultados 👶 Lista de errores                                                                                                    |               |                                                                                                    | P− TrackBar                                                                                                    |

Código automático al comienzo del programa

```
#pragma once
namespace PruebaProyecto1 {
using namespace System;
using namespace System::ComponentModel;
using namespace System::Collections;
using namespace System::Windows::Forms;
using namespace System::Data;
using namespace System::Drawing;
/// <summary>
/// Resumen de Forml
111
/// ADVERTENCIA: si cambia el nombre de esta clase, deberá cambiar la propiedad
///'Nombre de archivos de recursos' de la herramienta de compilación de recursos
/// administraos asociada con todos los archivos .resx de los que depende esta
/// clase. De lo contrario, los diseñadores no podrán interactuar correctamente
/// con los recursos adaptados asociados con este formulario.
/// </summary>
public ref class Form1 : public System::Windows::Forms::Form
{
   public:
      Form1(void)
      {
         InitializeComponent();
         //TODO: agregar código de constructor aquí
         11
      }
```

```
protected:
     /// <summary>
     /// Limpiar los recursos que se estén utilizando.
     /// </summary>
     ~Form1()
      {
         if (components)
         {
            delete components;
         }
      }
  private:
     /// <summary>
     /// Variable del diseñador requerida.
     /// </summary>
     System::ComponentModel::Container ^components;
#pragma region Windows Form Designer generated code
      /// <summary>
      /// Método necesario para admitir el Diseñador. No se puede modificar
     /// el contenido del método con el editor de código.
     /// </summary>
     void InitializeComponent(void)
         this->components = gcnew System::ComponentModel::Container();
         this->Size = System::Drawing::Size(300,300);
        this->Text = L"Form1";
        this->Padding = System::Windows::Forms::Padding(0);
         this->AutoScaleMode = System::Windows::Forms::AutoScaleMode::Font;
     }
#pragma endregion
  };
```

Form1.h Diseño -> Propiedades -> Grupo Layout (Diseño) -> Size -> 500, 350 -> Herramientas -> MenuStrip -> Insertar elementos estándar

Al MenuStrip le añadimos los desplegables E&lement con Line, Rectangle, Circle y Curve, y a &Color con Black, Red, Green y Blue dentro, entre Herramientas y Ayuda

Botón derecho en Line y en Black para señalar Checked

Propiedades -> ShortcutKey por ejemplo en Line puede ser Ctrl+Shift+L (cuidado con no repetir con otras que ya existen por defecto)

Manejador de Eventos para el menú Element -> Line -> ventana de Propiedades -> Eventos -> doble click en evento Click

106

Igual para los demás Element y Color

Form1.h Código -> añadir después de los using namespace

enum class ElementType {LINE, RECTANGLE, CIRCLE, CURVE}

Tipo de elemento y color son variables modales

Vista de Clases -> Agregar -> Agregar variable

| Acceso              | Tipo de variable | Nombre de variable |  |
|---------------------|------------------|--------------------|--|
| private ElementType |                  | elementType        |  |
| private             | Color            | color              |  |

## Añadimos el constructor

| <pre>Form1(void) : elementType(ElementType::LINE), color(Color::Black)</pre> |
|------------------------------------------------------------------------------|
| {                                                                            |
| <pre>InitializeComponent();</pre>                                            |
| //                                                                           |
| //TODO: Add the constructor code here                                        |
| //                                                                           |
| }                                                                            |

Ya podemos completar los manejadores de elementos y colores según corresponda

```
elementType = ElementType::LINE;
...
color = Color::Black;
```

Para que cambien los checks en elementos y colores, doble click en el evento de Element y Color 'DropDownOpening'

Añadir ToolBar -> ToolStrip en la ventana de herramientas. Insertar elementos estándar, sólo se dejan Nuevo, Abrir, Guardar e Imprimir con un Separador, lo demás se elimina. Se añaden 4 botones para los elementos, un separador, y otros 4 botones para los colores

Crear Bitmap images para los botones de la barra de herramientas

| Tamaño | Color  | ID            | Nombre de archivo |        |
|--------|--------|---------------|-------------------|--------|
| 16x16  | 24-bit | IDB_LINE      | line.bmp          |        |
| "      | "      | IDB_RECTANGLE | rectangle.bmp     |        |
| "      | "      | IDB_CIRCLE    | circle.bmp        | 0      |
| "      | "      | IDB_CURVE     | curve.bmp         | $\sim$ |
| "      | "      | IDB_BLACK     | black.bmp         |        |
| "      | "      | IDB_RED       | red.bmp           |        |
| "      | "      | IDB_GREEN     | green.bmp         |        |
| "      | "      | IDB_BLUE      | blue.bmp          |        |

Vista de Recursos -> click izquierdo en app.rc -> agregar recurso -> Bitmap -> Nuevo

Se añaden los bitmaps a los botones con la propiedad Image

De cada botón en la barra de herramientas, cambiamos (Name) y ToolTipText a toolStripLineButton y Draw lines respectivamente para la línea, análogamente para lo demás

Cambiar la propiedad ImageTransparentColor de los botones a White

Para no repetir el manejador de los botones de la barra de herramientas con los del menú, por ejemplo para la línea sería Evento -> Click -> y seleccionamos el manejador lineToolStripMenuItem\_Click que ya habíamos hecho para el MenuStrip, y así quedan relacionados. Lo mismo con los demás elementos y colores

Para que cambien los checks de las barra de herramientas no se dispone de un evento como DropDownOpening para los MenuStrip, por eso tenemos que crear funciones que realicen esa labor

Vista de Clases -> botón derecho en Form1 -> Agregar -> Agregar función

| Tipo de valor<br>devuelto | Tipo de<br>parámetro | Acceso  | Nombre de la función       |
|---------------------------|----------------------|---------|----------------------------|
| void                      | void                 | private | SetElementTypeButtonsState |
| void                      | void                 | private | SetColorButtonsState       |

```
// Set the state of the element type toolbar buttons
void SetElementTypeButtonsState(void)
{
    toolStripLineButton->Checked = elementType == ElementType::RECTANGLE;
    toolStripCircleButton->Checked = elementType == ElementType::CIRCLE;
    toolStripCurveButton->Checked = elementType == ElementType::CURVE;
}
// Set the state of the color toolbar buttons
void SetColorButtonsState(void)
{
    toolStripBlackButton->Checked = color == Color::Black;
    toolStripBlackButton->Checked = color == Color::Red;
    toolStripGreenButton->Checked = color == Color::Green;
    toolStripBlueButton->Checked = color == Color::Blue;
```

Añadimos al constructor

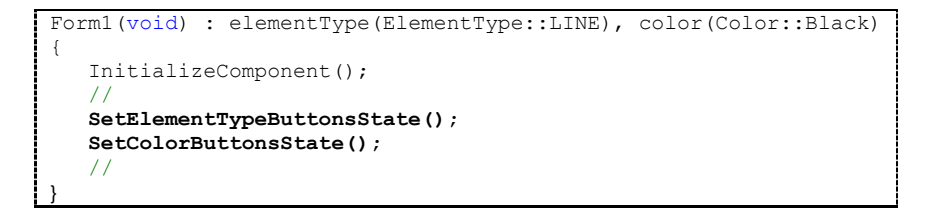

Actualizamos todos los manejadores de elementos y colores añadiendo SetElementTypeButtonsState(); y SetColorButtonsState(); respectivamente

Aspecto del programa al finalizar el Tema 15

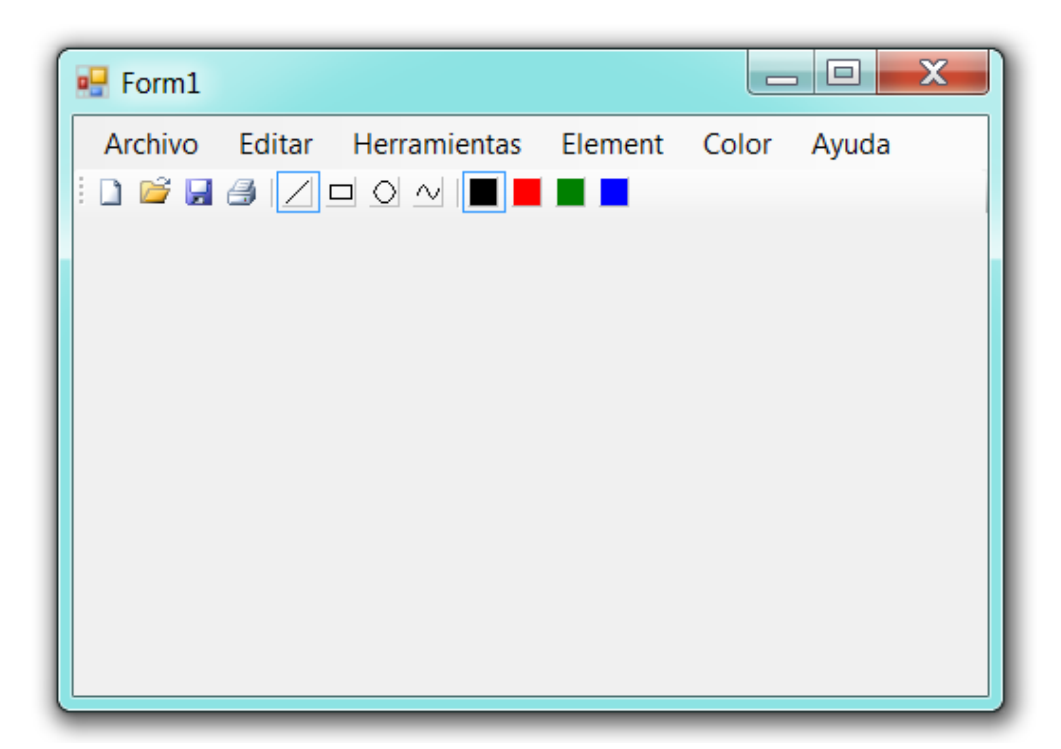

110 TEMA 15